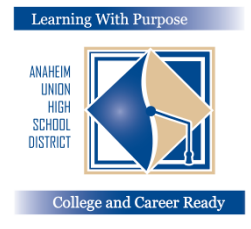

## DISTRITO UNIDO DE ESCUELAS SECUNDARIAS DE ANAHEIM

Aprendiendo con un propósito: Preparados para el colegio y carrera

## **Portal de Padres**

## Instrucciones para ingresar la información del seguro

Departamento de educación y de información y tecnología

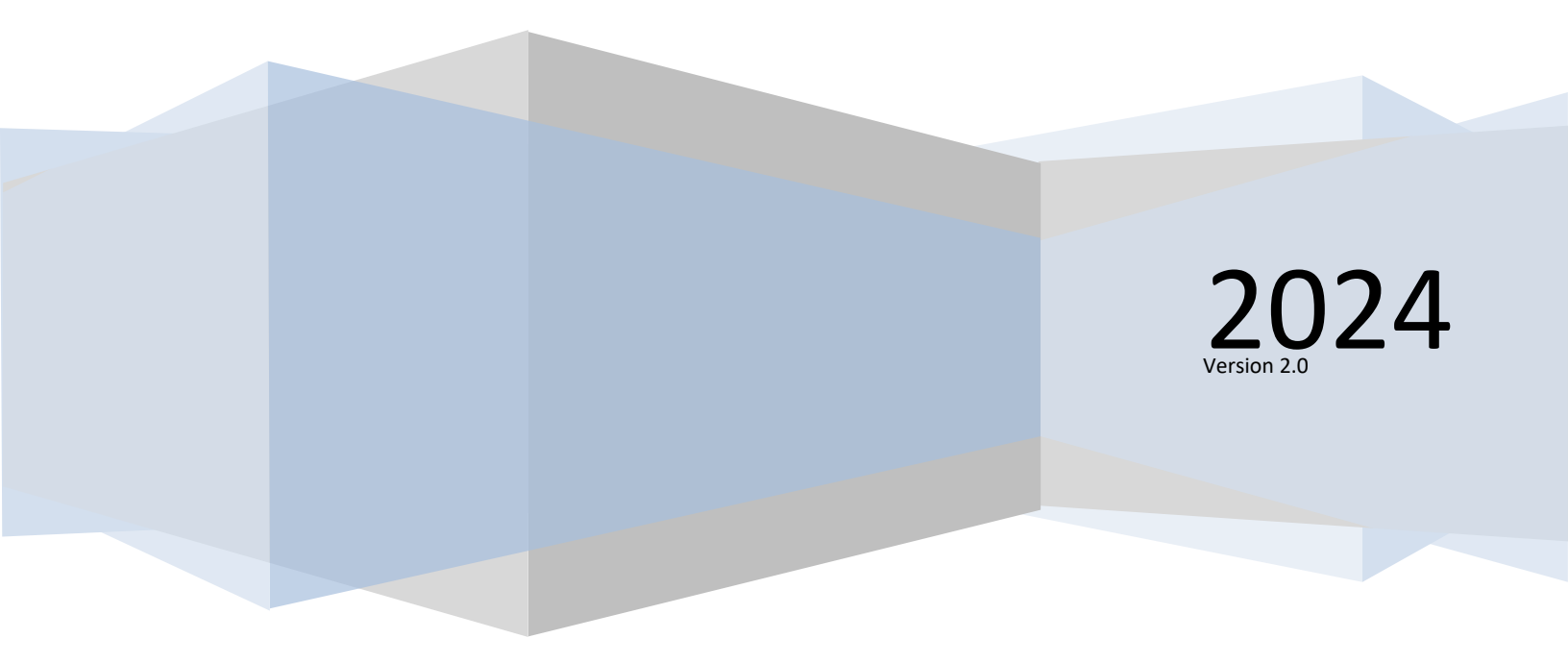

## Ingresando la información del seguro

Después de completar la sección de **Confimación de Datos** (Data Confirmation), es importante actualizar la **información de seguro médico** (medical insurance info) de su hijo.

Para actualizar la información del seguro, pulse en la pestaña **Medical Tab**. Elija **Insurance Info**. Pulse en **Add New Record**.

| < Medical      | Insurance Info                                      |  |  |  |
|----------------|-----------------------------------------------------|--|--|--|
|                | Hadeel Abdallat                                     |  |  |  |
| Immunizations  | Health Problems:                                    |  |  |  |
| Insurance Info | Type Start Date End Date Company Name Group ID Copy |  |  |  |
|                |                                                     |  |  |  |
|                | Add New Record                                      |  |  |  |
|                |                                                     |  |  |  |

Actualice el **Tipo de seguro** (Type of Insurance), **Fecha de Inicio** (Start Date), **Fecha en que terminó** (End Date), Nombre de la compañia (**Company Name**), y **identificación de grupo** (Group ID\*) para su covertura de seguro médico. Pulse en el ícono **Save** antes de salir de la pantalla.

| <br>Туре |          | Start Date | End Date | Company Name | Group ID |
|----------|----------|------------|----------|--------------|----------|
|          | <b>•</b> |            |          |              |          |
| Dental   | DEN      |            |          |              |          |
| Medical  | MED      |            |          |              |          |
| Vision   | VIS      |            |          |              |          |
|          |          |            |          |              |          |

La imagen a continuación es una muestra de la pantalla despues de pulsar **Save**.

|                | Туре          | Start Date | End Date | Company Name | Group ID   | Сору |  |
|----------------|---------------|------------|----------|--------------|------------|------|--|
|                | MED - Medical | 1/1/2024   | 1/1/2025 | Anthem       | KZU9999999 |      |  |
| Add New Record |               |            |          |              |            |      |  |

\*Aviso: Si su tarjeta de seguro médico no tiene un número de Identificación de Grupo (Group ID) por favor ingrese el númerdo de identificación de miembros (Member ID).